## SUBMITTING AN EMPLOYEE INCIDENT/ACCIDENT REPORT EBASSE

## Enter <u>wrdsb.ebasefm.com</u> into a web browser to access eBASE

\* Save wrdsb.ebasefm.com as a favourite on your web browser for easy access\*

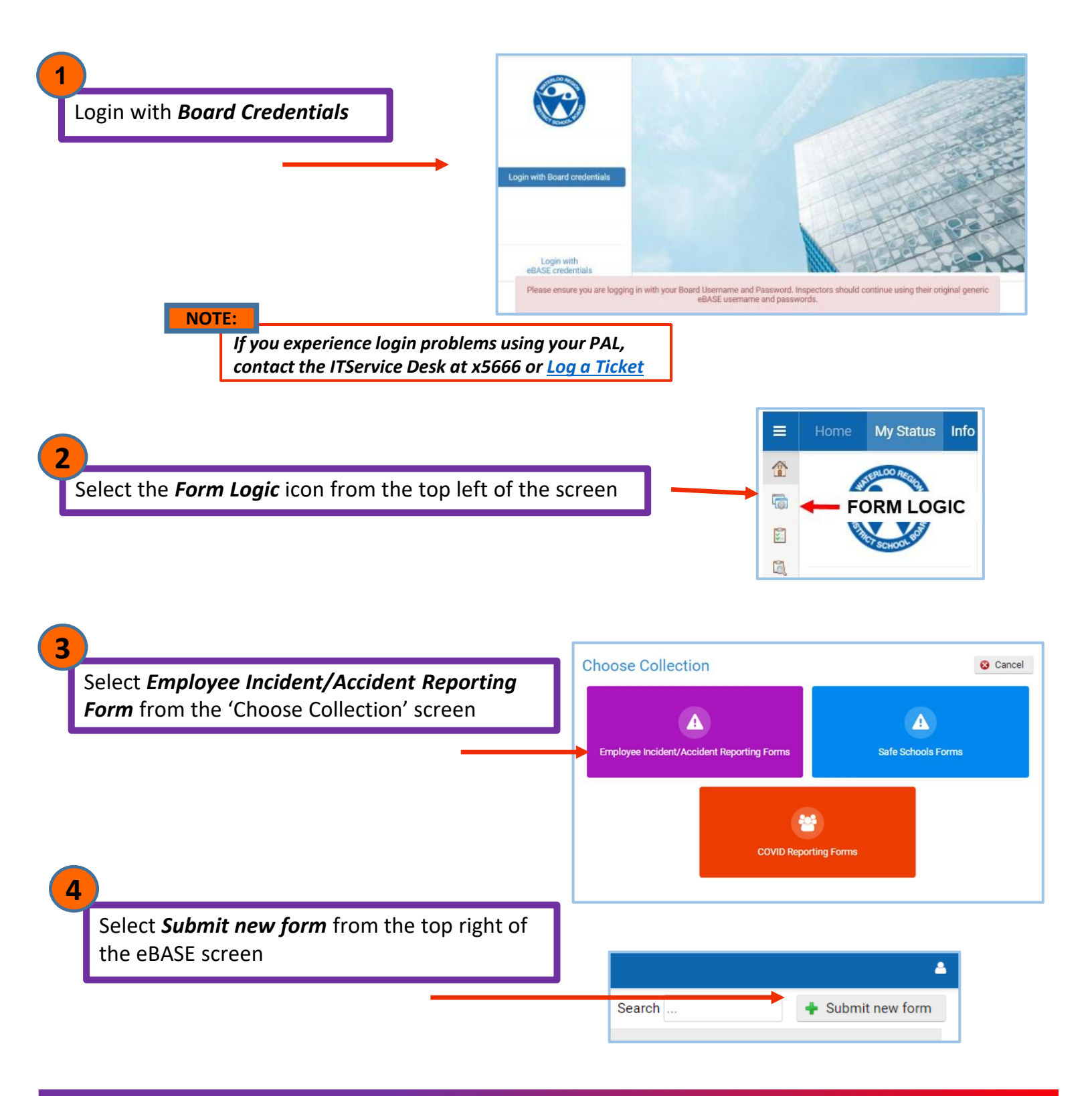

## SUBMITTING AN EMPLOYEE **INCIDENT/ACCIDENT REPORT**

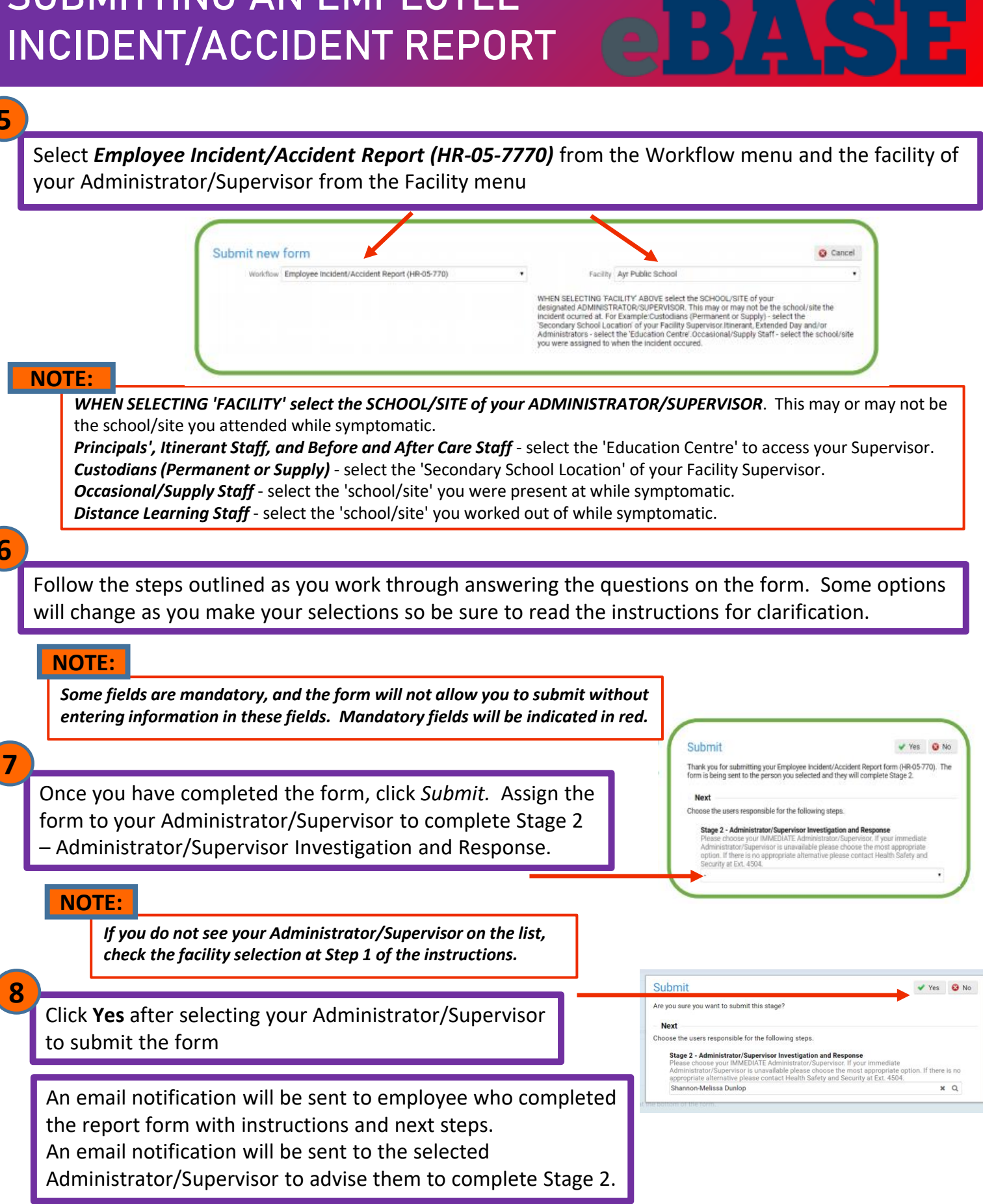